# **RTTY avec FTdx101D et MMTTY**

| Version 1.0 | 11/08/2022 | Version initiale       |
|-------------|------------|------------------------|
| Version 1.1 | 05/10/2022 | Utilisation avec DXLog |
| Version 1.2 | 05/10/2022 | Utilisation de Gritty  |
|             |            |                        |
|             |            |                        |
|             |            |                        |
|             |            |                        |
|             |            |                        |

### Le RTTY se fait toujours en LSB quelle que soit la bande

### 1- FTdx101D:

Il faut avoir installé les ports COM de Yaesu avant d'utiliser un logiciel (voir sur le site Yaesu.com)

Pour le RTTY utiliser le mode RTTY-L sans PRESET

(Dans ce cas le BK-IN est automatiquement coupé, le voyant est éteint)

Il y a 2 ports COM installés :

- 1 port COM nommé « Enhanced » qui est utilisé exclusivement pour le CAT
- 1 port COM nommé « standard » qui est utilisé pour la CW, le PTT ou le FSK

#### **1-1** Réglages dans les menus du FTdx101d :

**1-1.1** Dans le menu Radio Settings / Mode RTTY :

Mettre RPTT Select = RTS

#### **1-1.2** Dans le menu Operation Setting / General :

Mettre CAT RATE à 38400

Obligatoire sinon cela ne fonctionne pas avec les logiciels de contests comme DXLog

### 2- Dans MMTTY

Télécharger et installer MMTTY depuis le site MMTTY :

MMTTY - HamSoft

Il faut également télécharger et installer l'extension EXTFSK :

EXT FSK - HamSoft

Cela télécharge un dossier nommé : \_addon\_ExtFSK106.zip

Décompressez ce dossier et copiez le fichier ExtFSK.dll (contenu dans ce dossier) dans le dossier d'installation de MMTTY

### 2-1 Menu Options / Setup MMTTY / Onglet Demodulator

Vérifier que le champ « Mark = 2125 si ce n'est pas le cas, sélectionnez 2125 dans ce menu déroulant.

Cliquez dans ce champ pour taper une autre valeur souhaitée

| Setup MMTTY Ver1.70K                                                                  |                                                                     | ×                                                  |
|---------------------------------------------------------------------------------------|---------------------------------------------------------------------|----------------------------------------------------|
| Demodulator AFC/ATC<br>Discriminator<br>Type<br>• IIR resonator<br>• FIR BPF<br>• PLL | C/PLL Decode TX<br>Limit Amp.<br>AGC<br>Over Samplinc<br>Gain 200 - | Font/Window Misc Sour                              |
| Mark 2125 • Hz<br>Shift 170 • Hz<br>BW 60 • Hz<br>Show                                | Smooth LPF                                                          | ToN     Tap 56 •     FW 100 •     FW AFC Connectio |
| □ Reverse<br>□ Dual Peak Filter <u>f</u>                                              | HAM Default                                                         | Fixes 45.45 baud                                   |
| HAM et Default(                                                                       | Demodulato                                                          | ? OK Cancel                                        |

Dans ce même menu en bas à droite dans le champ HAM Default

Vérifier que l'on a bien également la valeur 2125 et 170

Cocher la case "Fixes 45.45 baud"

### 2-2 Onglet AFC/ATC/PLL

Setup MMTTY Ver1.70K × Sour 4 🕨 Demodulator AFC/ATC/PLL Decode TX Font/Window Misc PLL AFC □ AFC Time 8 VCO Gain 3 -٠ Shift LoopLPF (IIR) SQ 32 • ○ Free Order 2 2 f • • Fixed Sweep1 • C HAM 250 FC + Hz C FSK OutputLPF (IIR) Order 4 f ATC • Time 4 200 T ATC FC → Hz ٠ et Default(Demodulato ? Cancel HAM OK

Vérifier que la case AFC en haut à gauche ne soit pas sélectionnée

### **2-3 Onglet Decode :**

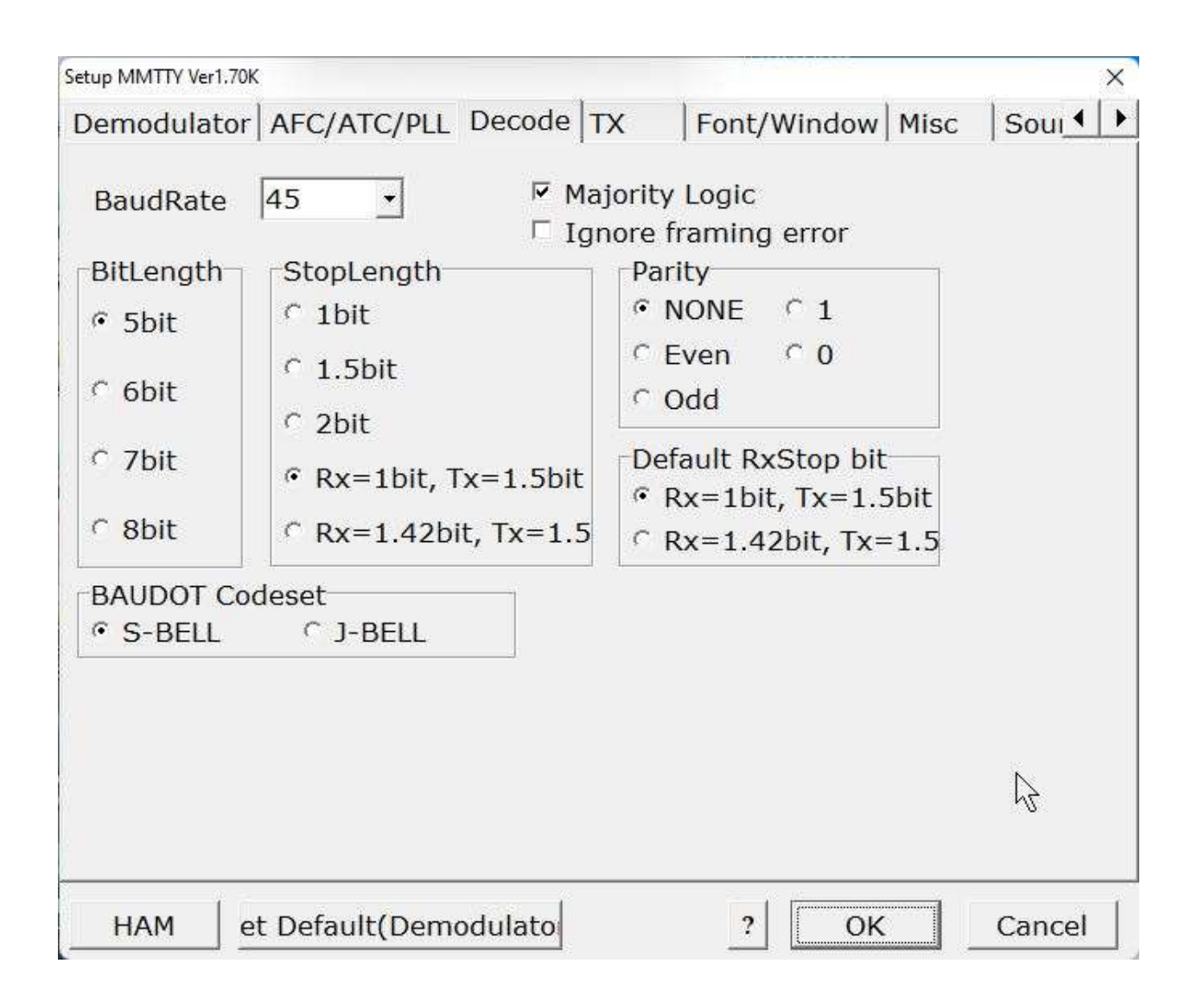

### 2-4 Onglet TX

IL faut sélectionner EXTFSK64 (si on est sous windows 64 bits) dans le port PTT & FSK en haut à droite

(Il faut bien sûr avoir installé le fichier ExtFSK.dll comme décrit précédemment)

| Setup MMTTY Ver1.70K                                       |                                                                                      |                          |                      |                                    |                                | ×                   |
|------------------------------------------------------------|--------------------------------------------------------------------------------------|--------------------------|----------------------|------------------------------------|--------------------------------|---------------------|
| Demodulator                                                | AFC/ATC/PLL De                                                                       | code TX                  | Font/Windo           | wMisc                              | So                             | iui 🔹 🕨             |
| DIDDLE<br>C NONE<br>C BLK<br>C LTR<br>Randon<br>T WaitTime | TX<br>☐ UOS<br>☐ Double shift<br>☐ Disable Wait<br>☐ Disable Rev<br>☐ Always fix shi | Digital Ou<br>Char. Wait | Diddle Wait          | PTT &<br>Port X<br>□ Inve<br>Radio | FSK<br>TFSK<br>ert Log<br>comm | o4 -<br>gic<br>nanc |
| TxBPF/TxLPF<br>IF Tx BPF T<br>IF Tx LPF F                  | Tap 48 →<br>Treq100 → Hz                                                             | Macro<br>Your Call       | lsign<br>1x2         | QANS                               | SK                             | RY                  |
| Input Buttor                                               | R ANSW BTU                                                                           |                          | 2X3<br>DE3           | M6                                 | EE<br>M11                      | M14<br>CQ2          |
|                                                            | [                                                                                    | ৡ ⊏ Conve                | UR59<br>rt Immediate | 9 <u>M8</u><br>ly                  | M12                            | CQ1                 |
| HAM et                                                     | t Default(Demodul                                                                    | lato                     | ?                    | ок                                 | Ca                             | ncel                |

Dans cette même fenêtre, cliquez sur « Radio command » en haut à droite :

Sélectionnez le port COM qui correspond au CAT c'est le port « enhanced » qui correspond au port CAT (ici c'est le port 4)

#### **ATTENTION :**

### Avec le FTdx101D il faut être <u>OBLIGATOIREMENT</u> en 38400 Bps Sinon cela ne fonctionne pas avec les logiciels de concours comme DXLog !!!!

| Radio comm | nand X                                                |
|------------|-------------------------------------------------------|
| Port de    | efinition                                             |
| Port       | COM4 • Baud 38400 • Char. wai 0 • ms                  |
|            | Data length<br>                                       |
| Comm       | ands                                                  |
| Rx         | TX0;                                                  |
| Tx         | TX1;\w10                                              |
| Model      | FT-2000   Polling interv1  secs                       |
|            | Frequency offset<br><sup>●</sup> OFF C LSB C USB      |
| Group      | Yaesu FT 9000, 2000, 991, 891 - Load Save ? OK Cancel |

#### ATTENTION :

#### Ce réglage fonctionne uniquement pour une utilisation de MMTTY en <u>AUTONOME</u>.

### 2-5 Réglage FSK / PTT dans MMTTY

Avec ces réglages, au lancement de MMTTY (que ce soit en autonome ou avec un logiciel de contest) celui-ci ouvre une autre fenêtre nommée EXTFSK (2.0e ici) :

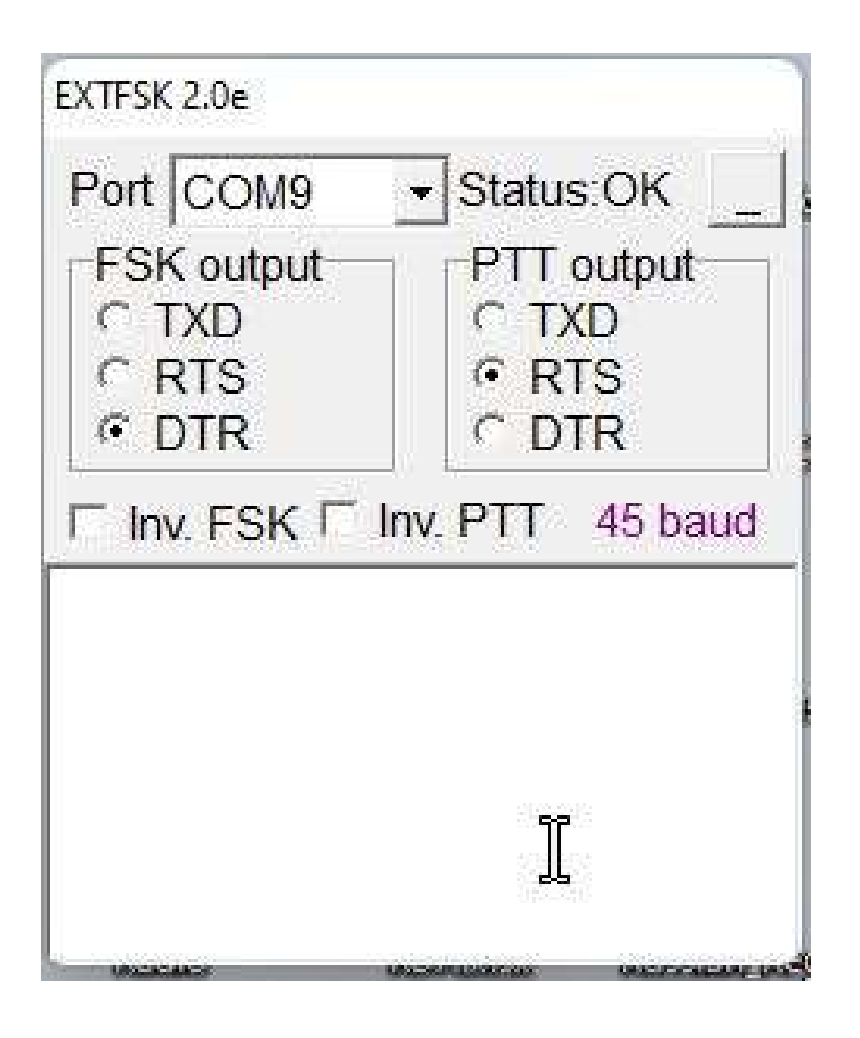

Cette fenêtre est cachée par défaut.

Passez la souris sur l'icône de MMTTY dans la barre des tâches et on voit bien cette fenêtre. Il suffit de cliquer dessus pour y accéder

Il suffit de cliquer dessus pour y accéder

Ici il faut donner comme port le second port com (port COM standard pour le FTdx101D) ici c'est le port COM 9

Le FSK utilise le signal DTR (Data Terminal Ready)

Le PTT est utilisé via le signal RTS (Request To Send)

### 2-6 Onglet Misc

Dans cet onglet sélectionnez « COM-TxD(FSK) »

| etup MMTTY Ver1.70K                                                   | 91 44                                        |                  |                                              |                 | · · · · · · · · · · · · · · · · · · · |
|-----------------------------------------------------------------------|----------------------------------------------|------------------|----------------------------------------------|-----------------|---------------------------------------|
| Demodulator AFC/ATC/PLL                                               | Decode TX                                    | F                | ont/Window                                   | Misc            | Sour                                  |
| Sound Card<br>FIFO<br>RX 12 • TX 4 •                                  | I Save wind<br>Setup alv                     | dow lo<br>vays o | ocatio<br>on top                             |                 |                                       |
| Priority<br>Normal C Highest<br>Higher Critical<br>Device Identifiers | Sound loop<br>○ OFF<br>○ Int.<br>○ Ext.(SAT) | back<br>)        | Tx Port<br>○ Sound<br>○ Sound +<br>○ COM-TxE | COM-T<br>D(FSK) | xD (FSK)<br>USB Port                  |
| RX 1 · TX 1 ·                                                         | System For<br>Window                         | nt<br>Verd       | ana                                          | Set             | 0 -                                   |
| ○ Mono ○ Right<br>○ Left                                              | Fixed pitch                                  | Cour             | ier New                                      | Set             | 0 •                                   |
| Clock                                                                 | Ja                                           | apane            | se                                           | Engli           | sh                                    |
| 11025HzAdj0.00HzTx offset                                             |                                              |                  |                                              | 6               |                                       |
| HAM et Default(Dem                                                    | odulato                                      |                  | ? OK                                         |                 | Cancel                                |

### 2-7 Onglet SoundCard

Sélectionnez la carte son du FTdx101 pour la partie « Reception » et pour la partie « Transmission »

Dans le gestionnaire de son de windows j'ai renommé l'audio pour faciliter la sélection.

J'ai donc nommé en « Micro FTdx101 » pour la partie réception et en « HP FTdx101 » pour la partie transmission comme ci-dessous

| Setup MMTTY Ver1.70K                                                                                                    |              |                                                  | ×                              |
|----------------------------------------------------------------------------------------------------|--------------|--------------------------------------------------|--------------------------------|
| AFC/ATC/PLL Decode TX Font/W                                                                                                    | indow Misc   | SoundCard                                        | • •                            |
| Reception<br>Microphone (HD Pro Webcam C92<br>Micro FTdx101 (USB AUDIO COD<br>Ligne (2- FUNcube Dongle V2.0<br>C<br>C<br>C<br>C<br>C<br>C<br>C<br>C<br>C<br>C<br>C<br>C<br>C | Transmission | eurs (Realtek(I<br>01 (USB AUDIO<br>21HGF (NVIDI | R) Audio<br>CODEC<br>A High De |
| □ Hide FlexRadio Reserved and IQ Aud                                                                                                    | lio D€       |                                                  |                                |
| HAM et Default(Demodulato                                                                                                    | ?            | ок                                               | Cancel                         |

# 3- Utilisation de Gritty

Si vous utilisez Gritty, il faut que celui-ci soit lancé AVANT de lancer le logiciel de contest

## 4- Utilisation avec DXlog (ou Wintest)

Si vous voulez utiliser MMTTY avec un logiciel de Log comme Wintest ou DXLog :

Il faut <u>IMPERATIVEMENT</u> ne pas configurer le port CAT dans MMTTY car sinon le logiciel de concours ne pourra pas accéder à ce port Com.

Il faut laisser DXlog ou Wintest gérer le port CAT :

#### RTTY avec FTdx101D et MMTTY par F6FLU

| Dedie 1 selles (    |        | CW        | ceying        |         | Digital Voice Keyer                                                                                                    |                                                                                                    |                                                                                                    |                                                                                   |                                                    |                          |     |      |
|---------------------|--------|-----------|---------------|---------|----------------------------------------------------------------------------------------------------|----------------------------------------------------------------------------------------------------|----------------------------------------------------------------------------------------------------|-----------------------------------------------------------------------------------|----------------------------------------------------|--------------------------|-----|------|
| nadio i poliing (ms | 300    | Max :     | speed (WPM)   | 60      | Enable DVK                                                                                                    |                                                                                                    |                                                                                                    |                                                                                   |                                                    |                          |     |      |
| Radio 2 polling (ms | 300    | Min s     | peed (WPM)    | 10      | DVK Playback device                                                                                                    | radio 1                                                                                                    |                                                                                                    |                                                                                   |                                                    |                          |     |      |
| PTT lead (ms)       | 20     | Weig      | ht (%)        | 50      | Haut-parleurs (Realte                                                                                                    | K(R) Audio                                                                                                    | 0 ~                                                                                                    |                                                                                   |                                                    |                          |     |      |
| PTT tail (ms)       | 0      | Com       | ensation (ms) | 0       | Haut-parleurs (Realte                                                                                                    | k(R) Audir                                                                                                    |                                                                                                    |                                                                                   |                                                    |                          |     |      |
| PTT apquapac (mr    | 20     |           |               |         | DVK Record/Mute de                                                                                                    | vice                                                                                                    |                                                                                                    |                                                                                   |                                                    |                          |     |      |
| n i sequence (ms    | 20     |           |               |         | Micro FTdx101 (USB                                                                                                    | AUDIO C                                                                                                    | CODE ~                                                                                                    |                                                                                   |                                                    |                          |     |      |
|                     |        | Printe    | er port       |         | Mute during DVK pla                                                                                                    | yback                                                                                                    |                                                                                                    |                                                                                   |                                                    |                          |     |      |
|                     |        | 0.5       | nabled        | ab in   | Mute when no DVK                                                                                                    | playback                                                                                                    |                                                                                                    |                                                                                   |                                                    |                          |     |      |
|                     |        | U C       |               | - 1997) | Use Windows MUTE                                                                                                    | E/UNMUT                                                                                                    | TE EXE                                                                                                    |                                                                                   |                                                    |                          |     |      |
| Secial ports        |        |           |               |         |                                                                                                    |                                                                                                    |                                                                                                    |                                                                                   |                                                    |                          |     |      |
| oenai pons          |        |           | Device        |         |                                                                                                    |                                                                                                    |                                                                                                    |                                                                                   |                                                    |                          |     |      |
| Interface: COM1     | Ŷ      | Enabled   | -             | Ŷ       | Setup                                                                                                    |                                                                                                    |                                                                                                    |                                                                                   |                                                    |                          |     |      |
| Interface: COM2     | ~      | Enabled   | -             | ~       | Setup                                                                                                    |                                                                                                    |                                                                                                    |                                                                                   |                                                    |                          |     |      |
| Interface COM3      | $\sim$ | Enabled   |               | ~       | Setup                                                                                                    |                                                                                                    |                                                                                                    |                                                                                   |                                                    |                          |     |      |
| nterface: COM5      | ~      | Enabled   | -             | Ý       | Setup                                                                                                    |                                                                                                    |                                                                                                    |                                                                                   |                                                    |                          |     |      |
| Interface: COM4     | ×      | 🙁 Enabled | Radio 1       | ~       | Setup                                                                                                    |                                                                                                    |                                                                                                    |                                                                                   |                                                    |                          |     |      |
| Interface: COM9     | ×      | Enabled   |               | $\sim$  | Radio settings                                                                                                    |                                                                                                    |                                                                                                    | N                                                                                 |                                                    |                          |     |      |
| Interface: COM1     | ) ~    | Enabled   | -             | ~       | Radio configuration                                                                                                    |                                                                                                    |                                                                                                    | 43                                                                                |                                                    |                          |     |      |
| nterface: COM1      | 1 ~    | Enabled   |               | v       | Radio                                                                                                    | 5                                                                                                    | Speed                                                                                                    |                                                                                   | Bits                                               | Parity                   |     | Stop |
|                     |        |           |               |         |                                                                                                    |                                                                                                    |                                                                                                    |                                                                                   |                                                    |                          |     |      |
|                     |        |           | OK            | Come    | OmniRig                                                                                                    | ~                                                                                                    | 38400                                                                                                    | ~                                                                                 | 8 ~                                                | N                        | ~   | 2 ~  |
|                     |        |           | ОК            | Cance   | OmniRig<br>Use radio's internal '<br>Use CAT PTT comn<br>Use CAT PTT comn<br>Use ICOM CI-V "Tra<br>Control FlexRadio D<br>Reinitialize port after<br>Do not poll radio dur<br>Use radio DATA mo<br>Always use radio D/<br>Use transverter offso                                                                                                    | voice keye<br>nand on P<br>nand on C<br>ansceive"<br>IAX on Pho<br>r switching<br>ring TX<br>wide for voik<br>ATA mode<br>ets C                               | 38400<br>er<br>2HONE<br>3W<br>mode (no p<br>ione<br>g from TX to<br>ice keyer pli<br>ice keyer pli<br>ice for any DK<br>Offsets             | volling<br>NRX<br>aybac                                                           | 8<br>/≀CI-Vadi<br>)<br>k<br>de                     | dress (h                 | ×)  | 2    |
|                     |        |           | OK            | Cano    | OmniRig Use radio's Internal v Use CAT PTT comn Use CAT PTT comn Use ICOM CI-V "Tra Control RexRadio D Reinitialize port after Do not poll radio dur Use radio DATA mo Always use radio D/ Use transverter offse Keving & Control                                                                                                    | voice keye<br>nand on P<br>nand on C<br>ansceive"<br>(AX on Pho<br>r switching<br>ting TX<br>de for voic<br>ATA mode<br>ets <u>C</u>                          | 38400<br>er<br>2HONE<br>2W<br>mode (no p<br>ione<br>g from TX to<br>ce keyer pla<br>e for any DK<br>Dffsets                                 | volling<br>RX<br>aybac                                                            | <mark>8                                    </mark> | dress (h                 | ex) | 2    |
|                     |        |           | OK            | Cance   | OmniRig<br>Use radio's Internal v<br>Use CAT PTT comn<br>Use CAT PTT comn<br>Use ICOM CI-V 'Tra<br>Control RexRadio D<br>Reinitialize port after<br>Do not poll radio dur<br>Use radio DATA mo<br>Always use radio DA<br>Use transverter offsv<br>Keying & Control<br>DTR (pin 4)                                                                                                    | voice keye<br>nand on P<br>nand on C<br>ansceive"<br>(AX on Phr<br>r switching<br>ting TX<br>de for voic<br>ATA mode<br>ets C<br>RTS                          | 38400<br>er<br>'HONE<br>'W<br>mode (no p<br>ione<br>g from TX to<br>ce keyer pla<br>ce keyer pla<br>ce keyer pla<br>(for any DIC<br>Offsets | <ul> <li>ICON</li> <li>RX</li> <li>aybac</li> <li>aybac</li> </ul>                | 8. ∽<br>A CI-V ade<br>)<br>k<br>de<br>DS           | dress (h                 | ex) | 2 ~  |
|                     |        |           | OK            | Cano    | OmniRig<br>Use radio's internal v<br>Use CAT PTT comn<br>Use CAT PTT comn<br>Use ICOM CI-V "Tra<br>Control RexRadio D<br>Reinitialize port after<br>Do not poll radio dur<br>Use radio DATA mo<br>Always use radio DA<br>Use transverter offse<br>Keying & Control<br>DTR (pin 4)<br>Always OFF                                                                                                    | volce keye<br>nand on P<br>nand on C<br>ansceive"<br>(AX on Phr<br>r switching<br>ting TX<br>de for voic<br>ATA mode<br>ets C<br>RTS<br>PTT                   | 38400<br>er.<br>'HONE<br>'W<br>mode (no p<br>ione<br>g from TX to<br>ce keyer pla<br>for any DIC<br>Offsets<br>(pin 7)                      | <ul> <li>ICOIN</li> <li>NRX</li> <li>aybac</li> <li>aybac</li> </ul>              | 8 ∽<br>A CI-V add<br>)<br>k<br>de<br>DS<br>∞ No    | N<br>dress (h<br>SR/Foot | ex) | 2 ~~ |
|                     |        |           | OK            | Cano    | OmniRig Use radio's internal v Use CAT PTT comn Use CAT PTT comn Use CAT PTT comn Use iCOM CI-V "Tra Control RexRadio D Reinitialize port after Do not poll radio dur Use radio DATA mo Always use radio D/4 Use transverter offset Keying & Control DTR (pin 4) Always OFF                                                                                                    | volce keye<br>nand on P<br>nand on C<br>ansceive"<br>AX on Phir<br>r switching<br>fing TX<br>de for voic<br>ATA mode<br>ets<br>O<br>RTS<br>PTT<br>Active      | 38400<br>er.<br>HONE<br>W mode (no p<br>ione<br>g from TX to<br>ce keyer pla<br>for any DIC<br>Xffsets<br>(pin 7)<br>e with                 | <ul> <li>ICON</li> <li>RX</li> <li>aybac</li> <li>aybac</li> </ul>                | 8 →<br>A CI-V add<br>)<br>k<br>de<br>DS<br>~   No  | N<br>dress (h<br>ine     | ex) | 2 ~  |
|                     |        |           | OK            | Cano    | OmniRig Use radio's internal v Use CAT PTT comn Use CAT PTT comn Use ICAT PTT comn Use ICAT PTT comn Use ICAT PTT comn Use ICAT PTT comn Average of the comparison of the comparison of the comp | voice keye<br>nand on P<br>nand on C<br>susceive"<br>(AX on Phr<br>r switching<br>ring TX<br>de for voic<br>ATA mode<br>ets 0<br>RTS<br>PTT<br>Active<br>Both | 38400<br>er.<br>HONE<br>W mode (no p<br>ione<br>g from TX to<br>ce keyer pla<br>e for any DIC<br>Xffsets<br>(pin 7)<br>e with<br>radio      | <ul> <li>ICON</li> <li>ICON</li> <li>IRX</li> <li>aybac</li> <li>aybac</li> </ul> | 8 ↔<br>/ CI-V add<br>)<br>k<br>de<br>DS<br>∨ No    | N<br>dress (h<br>R/Foot  | ex) | 2 ~  |

#### 4-1 Réglages dans DXLog

Dans DXLog il ne faut utiliser que le réglage du port CAT (port 4 dans notre exemple)

Il ne faut pas valider le Port com CW/PTT dans DXLog ou Wintest (port 9 dans notre exemple)

Car comme dit plus haut c'est MMTTY qui utilise le port com 9 donc il ne faut pas le valider dans DXLog

#### RTTY avec FTdx101D et MMTTY par F6FLU